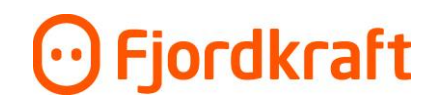

## Slik oppretter du din personlige brukerkonto i Min Bedrift

1. Hurra, du har mottatt invitasjon til Min Bedrift! Her er oppskriften på hvordan du fullfører registreringen. Merk at lenken kun er gyldig i 48 timer. Hvis du ikke rekker å registrere deg før fristen, tar du bare kontakt med den som inviterte deg og spør om en ny.

| Der beschlitte berite et ell Mite De delle                                                         | Mer for pengene                                                                                                    |
|----------------------------------------------------------------------------------------------------|----------------------------------------------------------------------------------------------------|
| Du när blitt invitert til min Bedritt<br>Nå har du blitt lagt til som bruker i energiverktøvet Min | Badriff Har kan du få ovareikt ovar stramforbruk og fakturaar for hadriften din. Dat anasta du trangar å nigra for å komma i gang er å oppratte at nassord |
| Merk at invitasjonen utløper 48 timer etter at denne e-p                                           | usten er sendt.                                                                                                    |
| Opprett passord                                                                                    |                                                                                                    |
| Hilson oss i Fierdkreft                                                                            |                                                                                                    |

2. Trykk på Opprett passord. Da kommer du til registreringssiden:

| Errige   Differmation   Differmation   Differmation   Differmation   Differmation   Control   Differmation   Differmation   Differmation   Differmation   Differmation   Differmation   Differmation   Differmation | 🖸 Min bedrift      |  |
|----------------------------------------------------------------------------------------------------|--------------------|--|
| Difformasjon om deg   Dit fornavn   Dit etternavn   Dit etternavn   Hit telefonnummer   +4747176768                                                                                                    | ← <u>Forrige</u>   |  |
| Informasjon om deg<br>Dit fornavn<br>Dit t of fornavn<br>Dit etternavn<br>Dit telefonnummer<br>+4747176768                                                                                                    |                    |  |
| Ditt fornavn<br>Ditt fornavn<br>Ditt etternavn<br>Ditt telefonnummer<br>+4747176768<br>Videre                                                                                                    | Informasjon om deg |  |
| Ditt fornavn Ditt etternavn Ditt etlefonnummer +4747176768 Videre                                                                                                    | Ditt fornavn       |  |
| Ditt etternavn<br>Ditt etternavn<br>Ditt telefonnummer<br>+4747176768<br>Videre                                                                                                    | Ditt fornavn       |  |
| Ditt elefonnummer<br>+4747176768<br>Videre                                                                                                    | Ditt etternavn     |  |
| Ditt telefonnummer<br>+4747176768<br>Videre                                                                                                    | Ditt etternavn     |  |
| +4747176768<br>Videre                                                                                                    | Ditt telefonnummer |  |
| Videre                                                                                                    | +4747176768        |  |
|                                                                                                    | Videre             |  |
|                                                                                                    |                    |  |

3. Legg inn informasjon om deg selv og trykk deg videre. Nå er det på tide å opprette et passord.

## 🖸 Fjordkraft

| ← Tilbake til innlogging              | 💮 Min bedrift                                                                                                    |
|---------------------------------------|----------------------------------------------------------------------------------------------------|
| Opprett passord                       |                                                                                                    |
| Nytt passord                          | Passordet ble oppdatert                                                                                                 |
| Passord Gjenta passord Gjenta passord | ,<br>Passordet for din bruker er nå oppdatert. Du<br>kan logge inn med det nye passordet <u>her</u> for å<br>logge inn. |
| Bekreft Passord                       |                                                                                                    |
|                                       |                                                                                                    |

4. Etter at passordet er bekreftet kan du gå tilbake til login-siden og logge inn med e-post (anbefalt) og ditt nye passord. Legg inn e-post og trykk videre (ikke logge inn for første gang).

| 💮 Min bedrift                                        |
|------------------------------------------------------|
| Logg inn                                             |
| E-post eller mobilnummer<br>E-post eller mobilnummer |
| Videre                                               |
| Glemt passordet?                                     |
|                                                      |
| Privatkunde? Gå til Min Side                         |